## **DMC926**

RELE' DI MASSIMA CORRENTE UNIPOLARE PER IL CONTROLLO DEL NEUTRO MT IN SISTEMI CON BOBINA DI PETERSEN

# MANUALE ISTRUZIONE

### SOMMARIO

| 4   |                                              | •        |
|-----|----------------------------------------------|----------|
| 1   | GENERALITA                                   | 3        |
|     | Premessa                                     | 3        |
| 2   |                                              | 2        |
| 2   |                                              | 2        |
|     | Collegamento porta seriale RS232             | 3<br>3   |
|     | Funzioni di protezione                       | 3        |
|     | Convertitore di corrente                     | 3        |
|     | Relè finali                                  | 3        |
|     | Segnalazioni luminose                        | 3        |
|     | Pulsante TEST                                | ა<br>ვ   |
|     | Fulsante nESET                               |          |
| 4   | CARATTERISTICHE TECNICHE                     | 4        |
| 4.1 | GENERALI                                     | 4        |
|     | Caratteristiche meccaniche                   | 4        |
|     | Prove di isolamento                          | 4        |
|     | Immunità elettromagnetica (EMC)              | 4<br>1   |
|     | Prove di immunità ai disturbi                | +<br>4   |
|     | Prove climatiche                             | 5        |
|     | 🔲 Prove meccaniche                           | 5        |
|     | Prescrizioni per la sicurezza                | 5        |
|     |                                              | 5        |
| 10  | CONDIZIONI AMPIENTALI                        | 5<br>6   |
| 4.2 | CIRCUITI D'INGRESSO                          | 0<br>6   |
| 1.0 | $\square$ Alimentazione ausiliaria $U_{aux}$ | 6        |
|     | 🔲 Ingresso di corrente residua               | 6        |
| 4.4 | CIRCUITI DI USCITA                           | 6        |
|     | 🔲 Relè finali                                | 6        |
|     | Convertitore di corrente                     | 6        |
| 15  | CIRCUITO DI COMUNICAZIONE                    | b<br>6   |
| 4.5 |                                              | 6        |
| 4.6 | FUNZIONI DI PROTEZIONE E CONTROLLO           | 7        |
|     | 🔲 Base                                       | 7        |
|     |                                              | 7        |
|     | 🔲 Massima corrente residua (51N)             | 7        |
|     |                                              | /        |
| 5   | TARATURA E MESSA IN SERVIZIO                 | 8        |
| 5.1 | SW ThySetter                                 | 8        |
|     | Installazione di ThySetter                   | 8        |
|     | Impiego di ThySetter                         | 9<br>0   |
|     |                                              |          |
|     | Lettura \ Misura                             | 10       |
|     | Lettura \ Contatori                          | 11       |
|     | Lettura \ Eventi                             | 11       |
|     | Lettura \ Info                               | 11       |
|     | Lettura \ Diagnostica<br>Modifica            | 12       |
|     | Modifica \ Base                              | 12       |
|     | Modifica \ Rele                              | 13       |
|     | Modifica \ 51N                               | 13       |
|     | Modifica \ Registra                          | 13       |
|     | Test                                         | 13       |
|     | Keset                                        | 13       |
|     | Data e ura<br>Comunicazione                  | 14<br>14 |
|     | Manutenzione                                 | 14       |
|     | MODALITA' FUORI LINEA                        | 14       |
|     | MENU A TENDINA                               | 15       |
| 5.2 | SCHEMA D'INSERZIONE                          | 18       |
| 5.3 | DIMENSIUNI                                   | 19       |

|                                  | 1 GENERALITA'                                                                                                    |
|----------------------------------|----------------------------------------------------------------------------------------------------|
| Premessa                         | I relè di corrente residua tipo DMC926 sono realizzati in conformità alla specifica ENEL DV926A2NCI;<br>essi vengono installati nelle Cabine Primarie unificate allo scopo di rilevare la massima corrente di<br>neutro della bobina di Petersen.<br>Il dispositivo DMC926 esplica le sue funzioni di rilevazione guasti in base alla misura della corrente<br>residua; l'algoritmo si basa sull'analisi numerica dei segnali (FFT) mediante campionamento veloce<br>ed algoritmo di aggancio di fase (PLL); in tal modo vengono misurate correttamente le grandezze in<br>forma integrale anche in presenza di variazioni significative di frequenza.<br>Mediante selettore a microinterruttore, situato sul pannello posteriore, è possibile impostare la cor-<br>rente nominale del relè tra i due valori di 1A e 5 A. |
|                                  | 2 DESCRIZIONE                                                                                                    |
| Caratteristiche costruttive      | <ul> <li>Il dispositivo è composto da una custodia di materiale metallico per montaggio ad incasso con dimensioni compatibili per i rack normalizzati 19" di altezza 3U.</li> <li>Sul frontale si trovano i LED di segnalazione, i pulsanti di TEST e RESET e la porta seriale RS232.</li> <li>Sul pannello posteriore sono presenti le morsettiere, di tipo estraibile, per i collegamenti dei seguenti circuiti:</li> <li>Alimentazione ausiliaria.</li> <li>Ingresso di corrente residua.</li> <li>Relè finali si avviamento ed intervento.</li> <li>Uscita circuito convertitore di corrente.</li> </ul>                                                                                                    |
| Collegamento porta seriale RS232 | Il dispositivo DMC926 prevede un'interfaccia seriale tale da consentire una connessione ad un Per-<br>sonal Computer in fase di installazione per la configurazione, il monitoraggio e la diagnostica del-<br>l'apparato.<br>E' prevista inoltre la possibilità di effettuare l'aggiornamento del firmware.                                                                                                    |
| Funzioni di protezione           | 51N Massima corrente residua.<br>Quando la misura della corrente residua supera la soglia impostata viene emesso il segnale di av-<br>viamento (51N.Avv) mediante chiusura di un contatto collegato ai morsetti A4 e A5 della morsettiera.<br>Allo scadere del tempo impostato viene emesso il segnale di intervento (51N.S) mediante chiusura<br>di un contatto collegato ai morsetti A1 e A2 della morsettiera. Quando la corrente in ingresso rientra<br>ad un valore inferiore alla soglia si ha il ripristino dei relè e del LED TRIP (modo di funzionamento<br>NON memorizzato).                                                                                                    |
| Convertitore di corrente         | Il dispositivo DMC926 dispone di un'uscita analogica a corrente impressa per l'invio della misura<br>della corrente di fase all'unità periferica di telecontrollo; Il segnale 06 mA è disponibile per il tra-<br>sferimento all'unità di telecontrollo sui morsetti A7 (+M polo positivo) e A8 (-M polo negativo) della<br>morsettiera.<br>In accordo alle prescrizioni funzionali Enel DV926A2NCI, ad ogni intervento del relè, il convertitore<br>fornisce in uscita il valore della corrente d'intervento per un periodo di 30', dopo tale periodo il valore<br>viene azzerato.<br>Nel caso di ulteriore intervento durante i 30 minuti il valore in uscita viene aggiornato e viene riav-<br>viato il conteggio del temporizzatore; il valore può essere azzerato mediante pulsante frontale e/o<br>comando software. |
| Relè finali                      | Sono presenti i seguenti relè finali :<br>• Relè 51N.Avv per la segnalazione di avviamento della funzione di guasto monofase a terra,<br>• Relè 51N.S per la segnalazione d'intervento della funzione di guasto monofase a terra,                                                                                                    |
| Segnalazioni luminose            | <ul> <li>II dispositivo DMC926 dispone di 2 LED di segnalazione:</li> <li>Un LED di colore verde (ON) indicante la presenza della tensione ausiliaria. L'eventuale presenza di anomalie hw e/o sw viene segnalata dal lampeggio del LED.</li> <li>Un LED di colore rosso (TRIP) per la segnalazione di intervento della funzione di guasto.</li> </ul>                                                                                                    |
| Pulsante TEST                    | Azionando il pulsante si attiva la commutazione dei relè finali e viene forzata l'uscita del convertitore<br>di corrente ad un valore corrispondente al doppio della soglia impostata (2 x /o>).<br>La condizione di test termina dopo un secondo dal rilascio del pulsante.                                                                                                    |
| Pulsante RESET                   | Azionando momentaneamente il pulsante si produce l'azzeramento dei contatori e degli eventi me-<br>morizzati, nonché l'azzeramento della corrente in uscita al convertitore di corrente.<br>Azionando il pulsante per almeno due secondi si comanda l'accensione dei LED; al rilascio si ha il<br>ripristino dei LED.                                                                                                    |

## 4 CARATTERISTICHE TECNICHE

| 4.1 GENERALI                  |                                                                                                    |                                                                                   |
|-------------------------------|----------------------------------------------------------------------------------------------------|-----------------------------------------------------------------------------------|
| Caratteristiche meccaniche    |                                                                                                    |                                                                                   |
|                               | Montaggio<br>Dimensioni (Altezza x Larghezza x Profondità)<br>Terminali<br>Massima sezione dei conduttori<br>Massa                                                                                       | Incasso<br>131.5 x 44 x 184<br>morsetti a vite<br>2.5/4 mm <sup>2</sup><br>0.6 kg |
| Prove di isolamento           | Norme di riferimento                                                                                                    | EN 60255-5, IEC 60255-5                                                           |
|                               | Prova a 50Hz (per 1 min):<br>• Circuito di alimentazione ausiliaria<br>• Circuiti d'entrata<br>• Circuiti d'uscita<br>• Circuiti d'uscita (tra i contatti aperti)                                        | 2 kV<br>2 kV<br>2 kV<br>1 kV                                                      |
|                               | <ul> <li>Prova a impulso (1.2/50 μs):</li> <li>Circuito di alimentazione ausiliaria</li> <li>Circuiti d'entrata</li> <li>Circuiti d'uscita</li> <li>Circuiti d'uscita (tra i contatti aperti)</li> </ul> | 5 kV<br>5 kV<br>5 kV<br>2.5 kV                                                    |
|                               | Resistenza d'isolamento                                                                                                    | >100 MΩ                                                                           |
| Immunità elettromagnetica (EN | <b>IC)</b><br>Norme di riferimento<br>• Norma di Prodotto per i relè di misura ed i dispositivi di prot                                                                                                  | tezione<br>EN 50263                                                               |
|                               | <ul> <li>Norma generica sull'immunità</li> <li>Requisiti di compatibilità elettromagnetica per i relè di misur</li> </ul>                                                                                | EN 61000-6-2<br>ra ed i dispositivi di protezione<br>EN 60255-26                  |
|                               | Normativa di compatibilità elettromeccanica per apparati e                                                                                                    | sistemi<br>FNFL RFMC 01                                                           |
|                               | <ul> <li>Apparati di automazione e controllo per centrali e stazioni el<br/>Compatibilità elettromagnetica - Requisiti di immunità</li> </ul>                                                            | lettriche<br>ENEL REMC 02                                                         |
| Immunità ai buchi di tensione | Norme di riferimento<br>Immunità ai buchi di tensione, alle brevi interruzioni e alle varia                                                                                                    | EN 61000-4-29<br>IEC 60255-22-11<br>azioni di tensione sulle porte di alimen-     |
|                               | Circuito di alimentazione ausiliaria a tensione continua<br>• Durata buchi di tensione con UT=40%<br>• Durata brevi interruzioni con UT=0%<br>• Durata variazione di tensione Un=80120%                  | 100 ms<br>50 ms<br>10 s                                                           |
| Prove di immunità ai disturbi | Norme di riferimento                                                                                                    | EN 60255-22-1 IEC 60255-22-1<br>EN 61000-4-12 EN 61000-4-12                       |
|                               | Onda oscillatoria smorzata<br>• 0.1 MHz and 1 MHz modo comune<br>• 0.1 MHz and 1 MHz modo differenziale<br>• Ring wave modo comune<br>• Ring wave modo differenziale                                     | 2.5 kV<br>1.0 kV<br>2.0 kV<br>1.0 kV                                              |
|                               | Norme di riferimento                                                                                                    | EN 60255-22-2 IEC 60255-22-2<br>EN 61000-4-2 IEC 61000-4-2                        |
|                               | Scarica elettrostatica<br>• Scarica a contatto<br>• Scarica in aria                                                                                                    | 6 kV<br>8 kV                                                                      |
|                               | Norme di riferimento                                                                                                    | EN 60255-22-3 IEC 60255-22-3<br>EN 61000-4-3 IEC 61000-4-3                        |
|                               | Campi elettromagnetici irradiati<br>• 801000 MHz AM 80%<br>• 900 MHz PM                                                                                                    | 10 V/m<br>10 V/m                                                                  |

|                                  | Norme di riferimento                                                                                                    | EN 60255-22-4 IEC 60255-22-4<br>EN 61000-4-4 IEC 61000-4-4                                                                          |
|----------------------------------|----------------------------------------------------------------------------------------------------|----------------------------------------------------------------------------------------------------|
|                                  | <i>Transitori elettrici veloci (5/50 ns)</i><br>• Alimentazione ausiliaria<br>• Circuiti d'ingresso                                                                                                    | 2 kV<br>4 kV                                                                                                    |
|                                  | Norme di riferimento                                                                                                    | EN 60255-22-5 IEC 60255-22-5                                                                                                    |
|                                  | Impulsi ad alta energia<br>• U <sub>aux</sub> (linea-terra 10 ohm, 9 μF)<br>• U <sub>aux</sub> (linea-linea 0 ohm, 18 μF)<br>• Porte I/O (linea-terra 40 ohm, 0.5 μF)<br>• I/O ports linea-linea 40 ohm, 0.5 μF)                                                 | 2 kV<br>1 kV<br>2 kV<br>1 kV<br>1 kV                                                                                                |
|                                  | Norme di riferimento                                                                                                    | EN 60255-22-6 IEC 60255-22-6<br>EN 61000-4-6 IEC 61000-4-6                                                                          |
|                                  | Campi elettromagnetici condotti<br>• 0.1580 MHz AM 80% 1kHz                                                                                                    | 10 V                                                                                                    |
|                                  | Norme di riferimento                                                                                                    | EN 60255-22-7 IEC 60255-22-7<br>EN 61000-4-16 IEC 61000-4-16                                                                        |
|                                  | <i>Tensioni a frequenza di rete</i><br>• Tensione continua<br>• 50 Hz continuo<br>• 50 Hz 1 s<br>• 0.015150 kHz<br>Norme di riferimento                                                                                                    | 30 V<br>30 V<br>300 V<br>30 V<br>30 V<br>EN 61000-4-8 IEC 61000-4-8                                                                 |
|                                  | Campo magnetico 50 Hz<br>• 50 Hz continuo<br>• 50 Hz 1 c                                                                                                    | 100 A/m                                                                                                    |
|                                  | Norme di riferimento                                                                                                    | EN 61000-4-10 IEC 61000-4-10                                                                                                    |
|                                  | <i>Onda oscillatoria smorzata</i><br>• Onda oscillatoria smorzata 0.1 MHz<br>• Onda oscillatoria smorzata 1 MHz                                                                                                    | 30 A/m<br>30 A/m                                                                                                    |
| Prove climatiche                 | Norme di riferimento                                                                                                    | IEC 60068-x ENEL R CLI 01 CEI 50                                                                                                    |
| Prove meccaniche                 | Norme di riferimento<br>Prove di vibrazione, urti e scosse e tenuta sismica applica<br>protezione<br>• EN 60255-21-1 Prove di vibrazione (sinusoidale)<br>• EN 60255-21-2 Prove di urti e scosse<br>Normativa di compatibilità elettromeccanica per apparati e s | EN 60255-21-1 EN 60255-21-2 RMEC01<br>bile ai relè di misura e ai dispositivi di<br>Classe 1<br>Classe 1<br>sistemi<br>ENEL REMC 01 |
| Prescrizioni per la sicurezza    | Norme di riferimento<br><i>Prescrizioni di sicurezza per apparecchi elettrici di misura, c</i><br>Grado di inquinamento<br>Tensione di riferimento<br>Categoria di riferimento                                                                                   | EN 61010-1<br>ontrollo e per utilizzo in laboratorio<br>3<br>250 V<br>III                                                           |
|                                  | Norme di riferimento<br><i>Gradi di protezione degli involucri (codice IP)</i><br>• Frontale<br>• Contenitore e terminali                                                                                                    | EN 60529, EN 60529/A1<br>IP30<br>IP20                                                                                               |
| 🗌 Certificazioni                 |                                                                                                    |                                                                                                    |
|                                  | Norma di prodotto<br>Conformità CE<br>• Direttiva EMC<br>• Direttiva bassa tensione<br>Prove di tipo                                                                                                    | EN 50263<br>89/336/EEC<br>2006/95/CE <sup>[1]</sup><br>IEC 60255-6                                                                  |
| <b>Specifiche di riferimento</b> | Massima corrente unipolare per il controllo del neutro MT<br>in sistemi con bobina di Petersen - Prescrizioni funzionali                                                                                                    | ENEL DV926A2NCI                                                                                                    |

5

| 4.2 CONDIZIONI AMBIENTAL                    | .l                                                                                                    |                                                                                                    |
|---------------------------------------------|----------------------------------------------------------------------------------------------------|----------------------------------------------------------------------------------------------------|
|                                             | Temperatura ambiente<br>Temperatura immagazzinaggio<br>Umidità relativa<br>Pressione atmosferica                                                                                                    | -25+70 °C<br>-40+85 °C<br>1095 %<br>70110 kPa                                                                                          |
| 4.3 CIRCUITI D'INGRESSO                     |                                                                                                    |                                                                                                    |
| □ Alimentazione ausiliaria U <sub>aux</sub> | Veleze neminale                                                                                                    | 110 \/oo                                                                                                    |
|                                             | Campo d'impiego<br>Tempo massimo d'entrata a regime<br>Potenza assorbita a riposo<br>Potenza assorbita massima in intervento                                                                                                    | 19170 Vcc<br>19121 Vca<br>0.10 s<br>2 W<br>3 W                                                                                         |
| Ingresso di corrente residua                |                                                                                                    |                                                                                                    |
|                                             | Corrente nominale residua del relè I <sub>on</sub><br>Sovraccarico permanente<br>Sovraccarico termico (1 s)<br>Potenza assorbita<br>Frequenza:                                                                                                    | 1 A o 5 A impostabile con dip-switch<br>25 A<br>500 A<br>$\leq$ 0.002 VA con $I_{on}$ =1 A<br>$\leq$ 0.05 VA con $I_{on}$ =5 A         |
|                                             | - valore di riferimento <i>f</i> n<br>- campo d'impiego                                                                                                    | 50 Hz<br>0.951.05 <i>f</i> n                                                                                                    |
| 4.4 CIRCUITI DI USCITA                      |                                                                                                    |                                                                                                    |
| 🗖 Relè finali                               |                                                                                                    |                                                                                                    |
|                                             | Numero relè finali<br>Tipo di contatti<br>Corrente nominale<br>Tensione nominale/massima tensione commutabile<br>Potere d'interruzione:<br>• In corrente continua (L/R = 40 ms)<br>• In corrente alternata ( $\lambda$ = 0.4)<br>Potere di chiusura (MAKE)<br>Massima corrente istantanea (0.5 s)<br>Carico minimo commutabile<br>Durata meccanica<br>Durata elettrica | 2<br>scambio<br>10 A<br>250 V~/400 V~<br>30 W<br>40 W<br>1000 W/VA<br>30 A<br>300 mW (5 V/ 5 mA)<br>10 <sup>6</sup><br>10 <sup>5</sup> |
| Convertitore di corrente                    |                                                                                                    |                                                                                                    |
|                                             | Campo di misura<br>Corrente in uscita<br>Precisione<br>Resistenza di carico massima<br>Tempo di mantenimento valore d'intervento<br>Tempo di risposta massimo                                                                                                    | 01.2 / <sub>on</sub><br>06 mA<br>1%<br>3500 Ω<br>30 minuti<br>80 ms                                                                    |
| Segnalazioni luminose                       | Presenza tensione ausiliaria e autodiagnostica (ON)<br>Intervento protezione Io> (TRIP) non memorizzato                                                                                                    | LED verde<br>LED rosso                                                                                                    |
| 4.5 CIRCUITO DI COMUNICA                    | ZIONE                                                                                                    |                                                                                                    |
| Connessione Locale                          | Connessione<br>Velocità<br>Parità<br>Numero di stop bits                                                                                                    | RS232<br>9600 Bps<br>Nessuna, Pari, Dispari<br>1, 2                                                                                    |

| 4.6 FUNZIONI DI PROTEZION     | E E CONTROLLO                                                                                                    |                                                                                                    |
|-------------------------------|----------------------------------------------------------------------------------------------------|----------------------------------------------------------------------------------------------------|
| Base                          | Corrente nominale primaria TA residua Ionp                                                                                                    | 1 A10 kA<br>199 A (risoluzione 1 A)<br>100990 A (risoluzione 10 A)<br>100010000 A (risoluzione 100 A)                                                                                                    |
| Relè                          | Tempo minimo di attivazione ( <i>t</i> <sub>TR1</sub> , <i>t</i> <sub>TR2</sub> )                                                                                                    | 0.010.99 s (risoluzione 0.01 s)                                                                                                    |
| Massima corrente residua (51N | N)<br>Soglia I <sub>o</sub> ><br>Tempo d'intervento t <sub>o</sub> >(caratteristica a tempo indipendente)<br>Rapporto di ripristino<br>Tempo di ripristino<br>Valori di riferimento<br>Precisione soglie<br>Precisione tempi di intervento | 0.021.00 <i>I</i> <sub>on</sub> (risoluzione 0.01 <i>I</i> <sub>on</sub> )<br>0.042.00 s (risoluzione 0.01 s)<br>> 0.95<br><0.03 s<br>riposo: 0 A<br>intervento: 1.2 <i>I</i> <sub>o</sub> ><br>±2%<br>± 5 ms |
| Pulsanti                      | Reset<br>• Reset uscita di corrente<br>Test <sup>[1]</sup><br>• Attivazione relè finali K1 e K2<br>• Attivazione LED TRIP (acceso) e LED ON (lampeggiante)<br>• Forzatura uscita in corrente a due volte la <i>I</i> <sub>0</sub> >        |                                                                                                    |

### 5 TARATURA E MESSA IN SERVIZIO

L'impostazione delle regolazioni e del modo di funzionamento dei relè finali deve essere effettuata mediante Personal Computer dotato di sw ThySetter fornito in dotazione.

| 5.1 | SW ThySetter |                                                                                                    |
|-----|--------------|----------------------------------------------------------------------------------------------------|
|     |              | <ul> <li>Il software ThySetter è un programma "browser" dei dati (taratura, misura, ecc) presenti nei relè; esso implementa un motore in grado di ricostruire la struttura dei menù e le associazioni ai dati relativi per tutti i relè di protezione Thytronic mediante files in formato XML.</li> <li>Il software ThySetter consente di eseguire le seguenti operazioni principali:</li> <li>Apertura ed archiviazione files di taratura.</li> <li>Esportazione reports in formato ASCII o Excel.</li> <li>Apertura e chiusura comunicazione.</li> <li>Invio e lettura tarature.</li> <li>Aggiornamento firmware.</li> <li>Selezione del livello della sessione ed abilitazione della registrazione eseguite dal programma (log files).</li> <li>Dopo aver selezionato il dispositivo desiderato il sw Thysetter permette di:</li> <li>Impostare i parametri di comunicazione (indirizzo modbus).</li> <li>Impostare i parametri di taratura.</li> <li>Acquisire le informazioni funzionali.</li> <li>Acquisire le informazioni funzionali.</li> <li>Acquisire le misure ordinate secondo la tipologia (dirette, calcolate, armoniche, mediate).</li> <li>Acquisire le misure memorizzate nelle registrazioni degli eventi.</li> <li>Eseguire i comandi (reset, invio tarature predefinite, impostazione orologio-calendario).</li> <li>Concludere la fase di modifica delle tarature.</li> </ul> |
|     |              |                                                                                                    |

### Installazione di ThySetter

Il sw ThySetter viene fornito da Thytronic a titolo gratuito su CD-ROM<sup>[1]</sup>; la versione più recente può essere prelevata dal sito www.thytronic.it (sezione PRODOTTI/SOFTWARE APPLICATIVI/THY-SET-TER/download area)

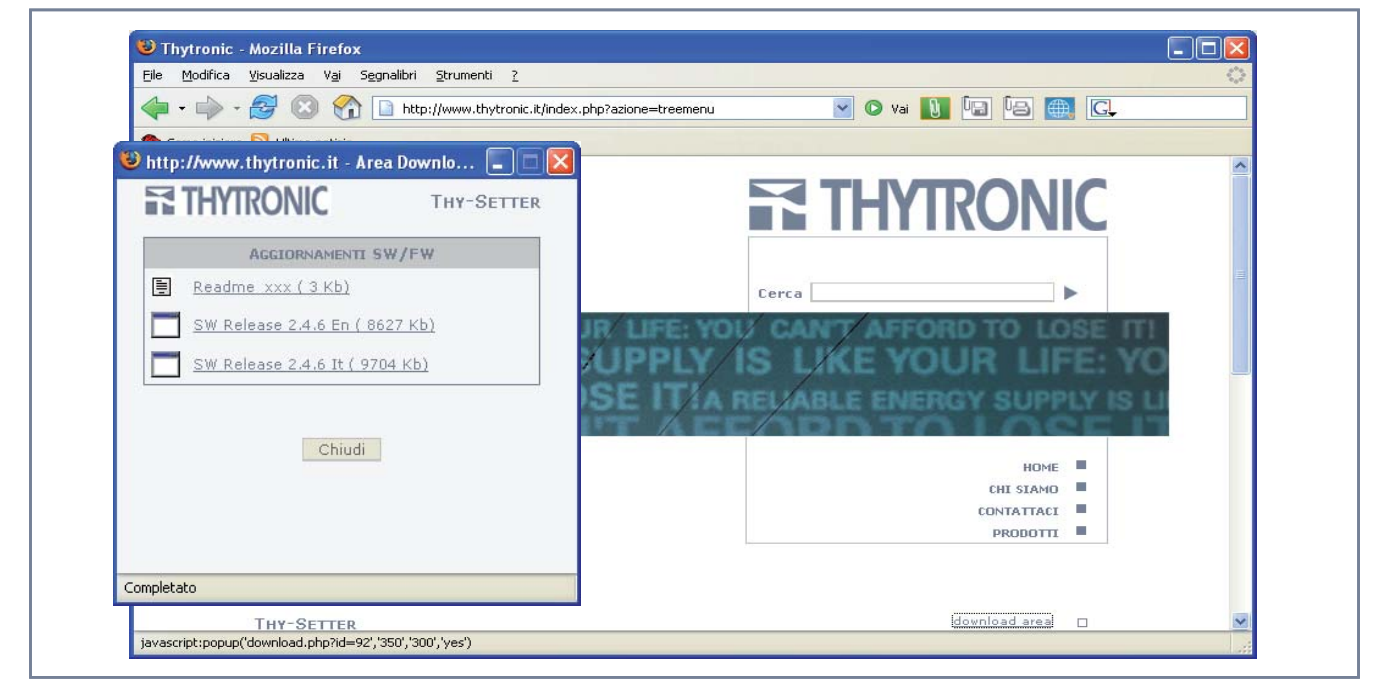

Sono richiesti i seguenti requisiti minimi:

- CPU Pentium 450 MHz o superiori.
- Memoria RAM > 128 MB.
- Disco fisso > 10 GB.
- Interfaccia Grafica SVGA con risoluzione minima di 800 x 600, 256 colori.
- Porta seriale RS232.
- Sistema operativo Windows (versione 98 e successive).<sup>[2]</sup>

Prima di installare Thysetter in versione light è necessario installare J2SE Java Run Time Environment (JRE); ciò richiede di seguire le seguenti istruzioni:

- 1. Digitare nell'internet browser il seguente indirizzo: http://java.sun.com/j2se/1.4.2/download.html
- 2. Selezionare ed attivare il download con un doppio click su: Download J2SE JRE
- 3. Accettare le condizioni della licenza (licence agreement)
- Nota 1 La versione presente su CD-ROM è completa di Java 2 Platform, Standard Edition, v 1.4.2 (J2SE); mentre nella versione presente sul sito la virtual machine è assente (versione light)
- Nota 2 Non si garantisce il funzionamento con i sistemi operativi Windows 95, Windows 98 Prima edizione o Millennium.

L'utilizzo del programma su piattaforme con caratteristiche inferiori a quelle specificate è sconsigliato

- 4. Scaricare il seguente file: Windows Offline Installation, Multilanguage (jre-1\_4\_2\_xx-windowsi586-p.exe)
- 5. Salvare il file java di setup dove preferito
- 6. Lanciare l'installazione, ad esempio nella cartella C:\Programmi\Java
- 7. Lanciare l'installazione di Thysetter\_xxx\_IT.EXE
- Burante l'installazione sarà richiesto il link con il Java Run Time Env. precedentemente installato
   Digitare il path della precedente installazione, ad esempio C:\Programmi\Java\jre-1\_4\_2\_xx e continuare con l'installazione di ThySetter; il sistema automatico (widzard) provvederà ad installare il programma con tutte le risorse necessarie al suo corretto funzionamento. La posizione predefinita per l'installazione è: \Programmi\thytronic\...

Nel caso di aggiornamento (upgrade) con versione successiva, prima di procedere con l'aggiornamento è opportuno rimuovere la versione precedente tramite il comando "Uninstall" appositamente previsto.

Al termine dell' installazione sarà presente la seguente cartella: \programmi\thytronic\ThySetter

#### Impiego di ThySetter

#### All'apertura del programma si presenta la finestra sotto riportata

| etro Valore | Um Stato     |
|-------------|--------------|
| ne          | netro Valore |

E' possibile operare in due modalità principali:

- Modalità in linea (con relè di protezione collegato alla porta seriale),
- Modalità operativa su file (costruzione del file di taratura senza collegamento al relè di protezione).

### **MODALITA' IN LINEA**

Occorre effettuare la connessione mediante il comando *Comunicazione/Apertura* oppure *Comunicazione/Apertura automatica comunicazione.* 

#### Comunicazione/Apertura

Con la scelta *Comunicazione/Apertura* viene richiesta la selezione del dispositivo all'interno di una lista proposta con l'attivazione del pulsante **Dispositivo**.

Dopo la scelta del dispositivo collegato è necessario configurare la porta utilizzata per la connessione mediante attivazione del pulsante **Configura Porta** (II pulsante è attivo dopo la scelta del Dispositivo).

Corrispondentemente viene proposta una successiva finestra contenente i parametri relativi (velocità, parità, ecc..).

| Lettura tarature |                 | Parametri porta seriale |        |
|------------------|-----------------|-------------------------|--------|
|                  |                 | Address                 | 1 💭    |
|                  | Configura Porta | Serial Port             | COMI   |
|                  | Lettura         | Daud Rate               | 9600   |
|                  | Dispositivo     | Parity                  | NONE   |
|                  | Uscita          | Stop Bits               | 1      |
|                  |                 | Data bits               | 8      |
| 0%               |                 | Char timeout(ms)        | 50 🗘   |
|                  |                 | Total timeout (ms)      | 100 🗘  |
|                  |                 | Num. Msg Retry          | 1 🗘    |
|                  |                 | ок                      | Cancel |

#### Comunicazione/Apertura automatica

Con la scelta *Comunicazione/Apertura automatica* non viene richiesta la selezione del dispositivo in quanto il sistema provvede automaticamente a riconoscere il dispositivo collegato, previa selezione dei parametri di comunicazione.

|                                             |                                | 0%   |      |       |  |
|---------------------------------------------|--------------------------------|------|------|-------|--|
| <ul> <li>Serial</li> <li>Network</li> </ul> | Serial Port<br>Network Address | COM1 | Port | 502 🗢 |  |
|                                             | Start                          | Exit |      |       |  |

Dopo il comando di Avvio viene richiesto di assegnare il nome e la destinazione del file; si può procedere in due modi:

- Click su pulsante "Lettura". Si attiva la comunicazione e lo stato di avanzamento della fase di lettura dei parametri viene indicato nella barra; il completamento viene evidenziato dalla visualizzazione nella parte sinistra del tipo di relè collegato; con i consueti comandi Windows è possibile espandere a piacimento la visualizzazione del menù.<sup>[1]</sup>
- Click su pulsante "Uscita". Si attiva la comunicazione, senza lettura dei parametri i quali vengono aggiornati solo quando si entra nel menù relativo. Questa seconda procedura è molto più rapida della prima e quindi conveniente se si intende semplicemente effettuare la connessione senza l'acquisizione delle impostazioni.

A seguito dell'apertura del programma si presenta la finestra sotto riportata:[2]

| File Comunicazione P | rocedure Aggiornamenti Preferenze Aiuto | D       |
|----------------------|-----------------------------------------|---------|
| 😂 🖬 🙁 🐹 🖬            | u 🕵                                     |         |
| Oispositivi          | Descrizione Valore U                    | m Stato |
| DMC926 dmc926 (      | Offline Livello 0                       |         |

La struttura principale del menù è rappresentata nella figura sotto riportata.

| File Comunicazione Proce | edure Aggiornamenti Preferenze Aiuto |       |
|--------------------------|--------------------------------------|-------|
| 2 🖬 🙁 💥 🖬 🖘              | <b>A</b>                             |       |
| Dispositivi              | Descrizione Valore Um                | Stato |
| 🖃 🚞 dmc926               |                                      |       |
| 🗉 🚞 Lettura              |                                      |       |
| 🗉 🚞 Modifica             |                                      |       |
| 표 🚞 Test                 |                                      |       |
| 표 🚞 Reset                |                                      |       |
| 🗉 🚞 Data e ora           |                                      |       |
| 표 🚞 Comunicazione        |                                      |       |
| 🖽 🤜 Manutenzione         |                                      |       |

### Lettura

All'interno del menù Lettura sono disponibili le misure e lo stato di tutte le variabili.

| File Comunicazione Procedure                                                                                                    | Aggiornamenti | Preferenze | Aiuto |       |
|----------------------------------------------------------------------------------------------------|---------------|------------|-------|-------|
| 2 🖬 🙁 🗶 📭 🛸                                                                                                    |               |            |       |       |
| <ul> <li>Dispositivi</li> <li>dmc926</li> <li>dmc926</li> <li>Misura</li> <li>Contatori</li> <li>Contatori</li> <li>Contatori</li> <li>Contatori</li> <li>Contatori</li> <li>Contatori</li> <li>Contatori</li> <li>Test</li> <li>Test</li> <li>Reset</li> <li>Data e ora</li> <li>Comunicazione</li> <li>Manutenzione</li> </ul> | Descrizione   | Valore     | Um    | Stato |

### Lettura \ Misura

Nel menù sono disponibili le grandezze relative alle misure:

- Modo di lettura (Diretta oppure Relativa).
- Corrente nominale primaria del TA di corrente residua lonp e relativa unità di misura (A).
- Valore della corrente residua misurata (RMS della componente fondamentale).

Nota 1 Le immagini riportate nel seguente documento illustrano esempi di menù a diversi livelli; tutti gli esempi sono puramente indicativi e non corrispondono ad una programmazione reale.

Nota 2 La corretta apertura della comunicazione è indicata dal messaggio "Online) situato nella barra inferiore

### Lettura \ Contatori

Sono disponibili due contatori (Avviamenti e interventi).

| 🖬 ThySetter - V2.8.0                                        |                       |                          |        |    |       |  |  |
|-------------------------------------------------------------|-----------------------|--------------------------|--------|----|-------|--|--|
| File Comunicazione Procedure Aggiornamenti Preferenze Aiuto |                       |                          |        |    |       |  |  |
| 🖻 🖬 🗏 🗶 🖬 🏹                                                 | 3                     |                          |        |    |       |  |  |
| Dispositivi                                                 | ^                     | Descrizione              | Valore | Um | Stato |  |  |
| 🖃 🚞 dmc926                                                  |                       | Contatore lo> avviamento | 0      |    | File  |  |  |
| 🖃 🚞 Lettura<br>🕀 🥯 Misura                                   |                       | Contatore lo> scatto     | 0      |    | File  |  |  |
| E Contatori                                                 |                       |                          |        |    |       |  |  |
| 🗉 🔄 Eventi                                                  | $\mathbf{\mathbf{x}}$ |                          |        |    |       |  |  |
| DMC926 dmc926 Offline                                       | е                     | Livello 0                |        |    |       |  |  |

Ogni contatore si azzera automaticamente quando raggiunge 10000 conteggi. E' possibile azzerare manualmente tutti i contatori mediante unico comando ThySetter (**Reset\Reset Contatori**).

### Lettura \ Eventi

Il relè memorizza gli ultimi otto eventi in una memoria FIFO di tipo circolare (First In, First Out).<sup>[1]</sup> Le registrazioni sono attivate (trigger) dall'avviamento e/o intervento della protezione. Sono automaticamente registrate le seguenti informazioni:

- Contatore eventi memorizzati
- Identificazione evento più recente
- Data e ora
- · Causa evento

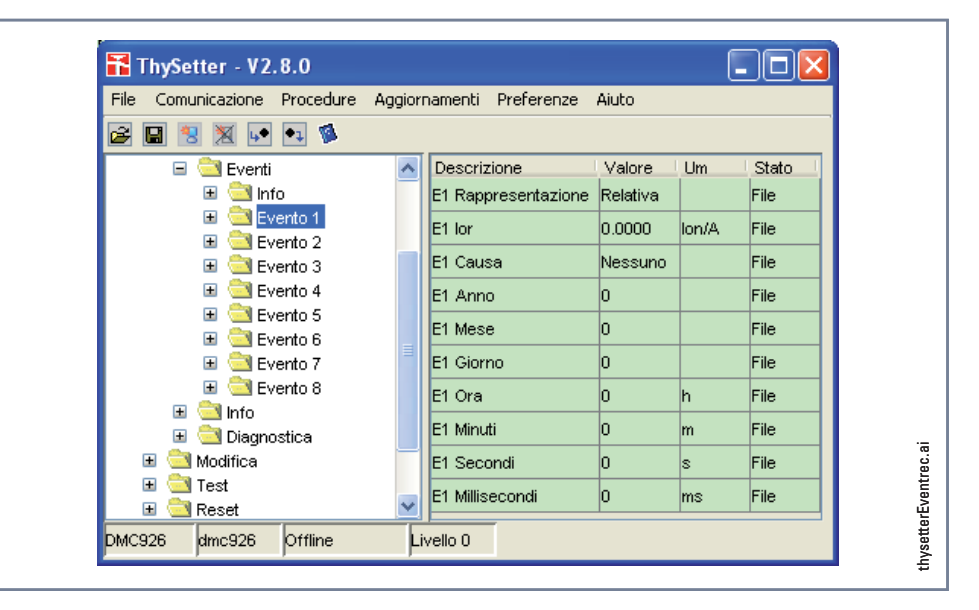

### Lettura \ Info

Sono disponibili i dati identificativi relativi al relè ed alcune informazioni funzionali

| Identificazione     | 21   |
|---------------------|------|
| Numero di serie     | 1234 |
| Versione programma  | 1.00 |
| Versione protocollo | 1.00 |

Identificativo del relè di protezione Numero di serie del relè di protezione Versione Firmware Versione protocollo Modbus

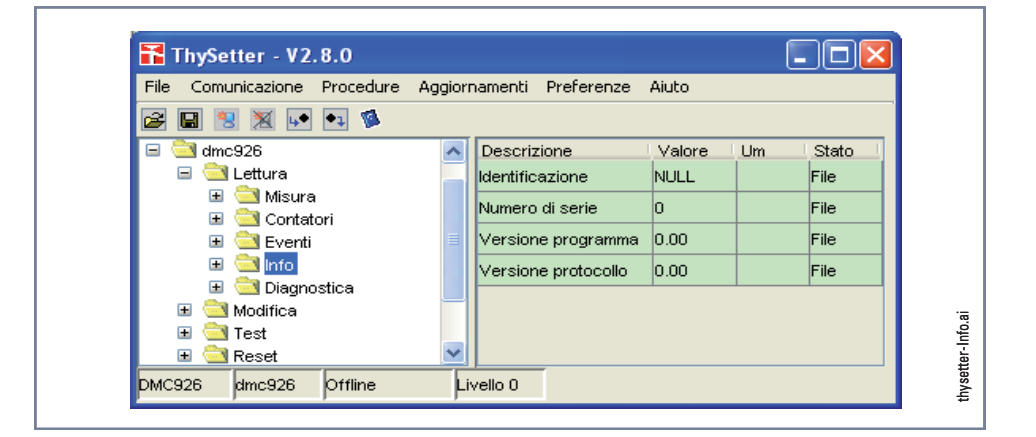

Nota 1 I dati relativi all'evento più recente sono memorizzati come Evento 1, mentre i relativi all'evento meno recente sono memorizzati come Evento 8

### Lettura \ Diagnostica

| E' disponibile l'info | ormazione diagnosti  | ca per i principali elementi hw e sw.                        |
|-----------------------|----------------------|--------------------------------------------------------------|
| Tipo                  | Maggiore             | Tipo di anomalia                                             |
| Causa                 | 0x0030               | Causa anomalia (es: anomalia EEPROM)                         |
| Causa memorizzat      | a 0x0030             | Causa anomalia memorizzata (es: anomalia EEPROM)             |
| Il significato della  | variabile espressa i | in notazione esadecimale è riportato nella seguente tabella: |
| bit 0 St              | ack overflow         |                                                              |
| bit 1 re              | served               |                                                              |
| bit 2 Ee              | prom overflow        |                                                              |
| bit 3 Ee              | prom CAL fail        |                                                              |
| bit 4 Ee              | prom PAR fail        |                                                              |
| bit 5 Ee              | prom REE fail        |                                                              |
| bit 615 no            | on usato             |                                                              |
| L'informazione è d    | isponibile in chiaro | mediante un click del mouse nel campo Valore.                |

Poiché le informazioni sulla diagnostica si ripristinano automaticamente al cessare della causa, allo scopo di segnalare le anomalie transitorie, è stato previsto un apposito registro in cui i dati vengono memorizzati permanentemente. Le informazioni rimangono memorizzate sino alla attivazione del comando RESET.

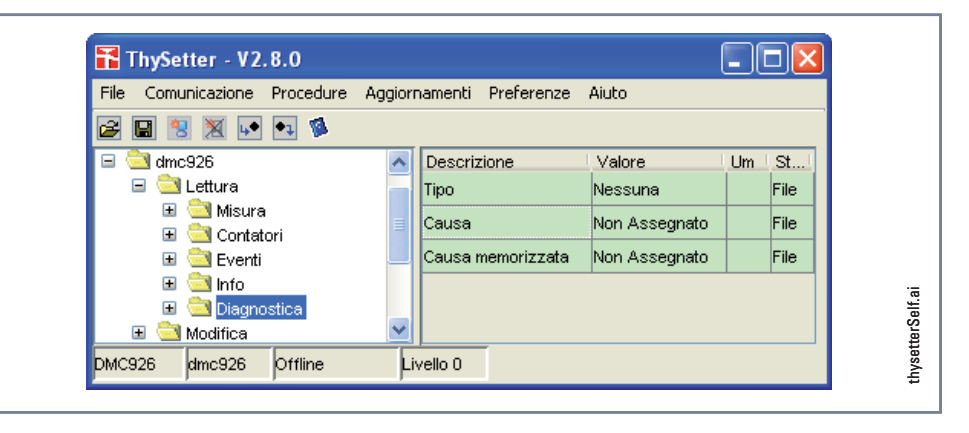

### **Modifica**

All'interno del menu sono presenti tutti i parametri di taratura che possono essere visualizzati e modificati<sup>[1]</sup>.

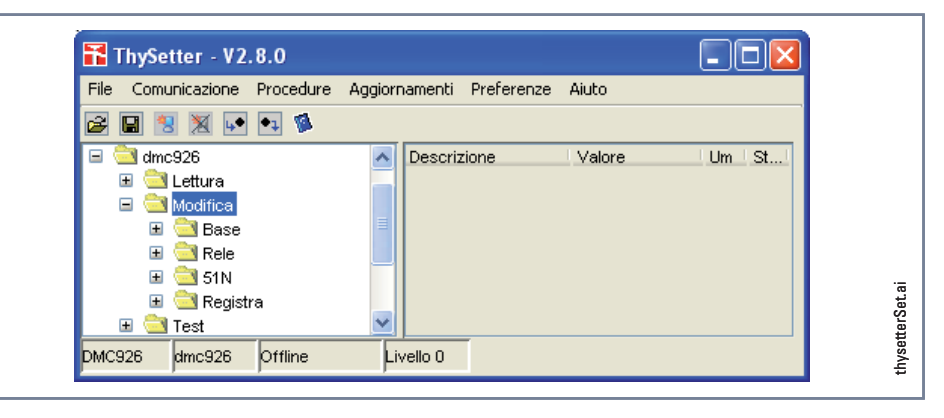

### Modifica \ Base

All'interno del menù è possibile leggere e modificare il valore di tutti i parametri relativi alle grandezze nominali ed il modo di lettura delle misure.

| File Comunicazione Proced | lure Aggior | namenti Preferenze  | Aiuto    |    |      |
|---------------------------|-------------|---------------------|----------|----|------|
| 2 🖬 🐮 🗶 🖬 🕯               | 3           |                     |          |    |      |
| 🖃 🚞 dmc926                | ~           | Descrizione         | Valore   | Um | St   |
| 🗉 🚞 Lettura               |             | Rappresentazione    | Relativa |    | File |
| 🖃 🚞 Modifica              |             | lonn - valore       | 100      |    | File |
| 🗉 🔁 Base                  |             |                     |          |    |      |
| 🖽 🚞 Rele                  |             | lonp - unita misura | A        |    | File |
| 🗉 🚞 51N                   |             | lons                | 1 A      |    | File |
| 🖽 🚞 Registra              |             |                     |          |    |      |
| 🖽 🚞 Test                  | ~           |                     |          |    |      |

Nota 1 Per tutte le modifiche, la nuova impostazione diventa definitiva solo dopo il comando di memorizzazione presente nel sottomenù Registra.

### Modifica \ Rele

All'interno del menù è possibile leggere e modificare le impostazioni relative alla durata minima di attivazione di ogni relè finale (tTR1, tTR2).

### Modifica \ 51N

All'interno del menù è possibile leggere e modificare le impostazioni relative alla protezione di massima corrente residua.

| File Comunicazione Procedu | a Aggi | orpano  | opti Droforop | ze Aiuto |     |      |
|----------------------------|--------|---------|---------------|----------|-----|------|
|                            | e Ayyı | umam    |               | 28 MIGLO |     |      |
| 🚔 🖪 🗏 💥 📭 🛸                |        |         |               |          |     |      |
| 🖃 🚞 dmc926                 | 1      | De      | scrizione     | Valore   | Um  | St   |
| 🗉 🚞 Lettura                |        | lo>     |               | 0.10     | lon | File |
| 🖃 🚞 Modifica               |        | tion    |               | 0.50     |     | File |
| 🗉 🚞 Base                   |        | 102     | ·             | 0.50     | 5   | File |
| 🗉 🚞 Rele                   |        |         |               |          |     |      |
| 🗉 🧰 51N                    |        |         |               |          |     |      |
| 표 🚞 Registra               |        |         |               |          |     |      |
| 🗉 🚞 Test                   | •      |         |               |          |     |      |
| MC926 dmc926 Offline       |        | Livello | 0             |          |     |      |

#### Modifica \ Registra

Il comando consente di memorizzare in modo permanente nella memoria EEPROM del relè le impostazioni in corso di modifica e quindi di rendere operative in modo definitivo. <sup>[1]</sup>

Per eseguire il comando occorre posizionare il cursore del mouse sul messaggio, operare un doppio click oppure espandere il menù fino alla comparsa del simbolo di colore giallo ed attivare "Invia il comando" sulla casella che si apre dopo un click con il tasto destro del mouse.

Le modifiche non memorizzate (operate prima del comando *Registra*) sono evidenziate da segnalazioni di colore rosso per lo sfondo dei parametri modificati e per le cartelle (livelli di menù) che contengono i parametri modificati.

Test

Attivando la sequenza di prova, si provoca l'immissione, negli stadi circuitali di elaborazione, di un segnale fittizio che determina l'intervento della funzione di protezione selezionata e quindi la commutazione dei relè finali e l'accensione del LED rosso di segnalazione.

Per tutta la durata del test (con oppure senza commutazione dei relè finali) lampeggia il led verde ON.

La verifica può provocare o meno la commutazione dei relè finali; nel primo caso (Test lo> completo) si provoca l'intervento degli interruttori di protezione dell'impianto: pertanto la verifica risulta automaticamente estesa a tutta la catena di protezione. Ciò però comporta l'arresto del processo produttivo interessato; se ciò deve essere evitato si può effettuare la prova in bianco (Test lo> solo LED) che non provoca il cambio di stato dei relè finali.

Per eseguire il comando occorre posizionare il cursore sul messaggio, attivare il tasto destro ed attivare il comando "Invia il comando".

Nel menù Reset è possibile azzerare i contascatti (Reset contatori), i valori relativi eventi memorizzati

La sequenza di prova può essere sospesa in qualsiasi momento mediante il comando Test off.<sup>[2]</sup>

Reset

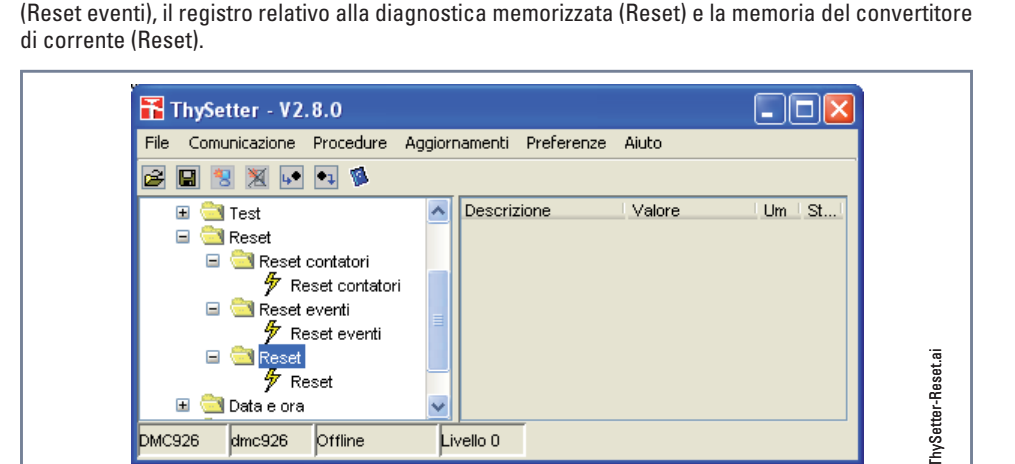

Nota 1 Per tutte le modifiche, la nuova impostazione diventa definitiva solo dopo il comando di memorizzazione presente nel sottomenù Registra. Se si intende mantenere l'impostazione precedente occorre annullare la modifica rispondendo negativamente alla richiesta di salvataggio posta al momento di uscita dal programma.

Nota 2 La condizione di test permane fino alla attivazione del comando "Test off", ma viene terminata dopo cinque minuti al fine di evitare malfunzionamenti sull'impianto a causa del permanere della condizione di test nel caso di dimenticanza di tacitazione del test medesimo.

### Data e ora

All'interno del menù è sono presenti i parametri di regolazione dell'orologio-calendario

| File Comunicazione Procedure | e Aggio | rnamenti Preferenze     | e Aiuto |         |              |
|------------------------------|---------|-------------------------|---------|---------|--------------|
| 2 🖬 🙁 🗶 📭 🛸                  |         |                         |         |         |              |
| UISPOSITIVI                  | ~       | Descrizione             | Valore  | Um      | St           |
| l⊒ l⊴l dmc926                |         | Anno                    | 0       |         | File         |
| 🗉 🦲 Lettura                  |         | Mese                    | 0       |         | File         |
| 🗉 🛄 Test                     |         | Giorpo                  |         |         | File         |
| 🖽 🚞 Reset                    |         |                         |         |         | 1 110        |
| 🖃 🚞 Data e ora               |         | Ora                     | 0       | h       | File         |
| 🗉 🚞 Visualizzazione          |         | Minuti                  | 0       | m       | File         |
| 🖽 🚞 Impostazione             |         | Secondi                 | 0       | s       | File         |
| 🗉 🔄 Comunicazione            |         | h 410' 1'               |         |         | <b></b>      |
| <ul> <li></li></ul>          | ~       | Secondi<br>Millisecondi | 0       | s<br>ms | File<br>File |

### Comunicazione

**Manutenzione** 

Nel menù **Comunicazione** è possibile leggere e modificare il valore di tutti i parametri relativi alla comunicazione seriale del relè e cioè la velocità, la parità e il numero di stop bits

Nel menù sono disponibili i comandi di ripristino dei parametri di configurazione (Default). Set default PAR

Set default REE

In caso di anomalia rilevata dalla funzione di autodiagnostica in cui vengono corrotti i dati di configurazione, è possibile ripristinare i valori di partenza (default). In particolare con il comando "Set default PAR", vengono ripristinati i dati di taratura (soglie, tempi, assegnazione relè finali, ...ecc), mentre con il comando "Set default REE" vengono azzerati automaticamente tutte le variabili aggiornate dal relè (contatori, ...ecc) ed i parametri di comunicazione seriale.

A meno di situazioni straordinarie, non è necessario operare tali comandi che comunque consentono di ripristinare i valori di fabbrica a seguito di una anomalia.

Dopo il comando occorre procedere alle operazioni di impostazione delle tarature desiderate.

#### **MODALITA' FUORI LINEA**

In modalità fuori linea (senza collegamento al relè), è possibile preparare uno o più files di taratura contenenti le regolazioni desiderate, che possono essere trasferiti al dispositivo mediante il comando *Invia tarature* presente all'interno del menù a tendina **Procedure**.

Il file può essere preparato partendo da zero, da un file già presente in memoria del Personal Computer, oppure da un file prelevato in precedenza da un relè mediante il comando *Lettura tarature* presente all'interno del menù a tendina **Procedure**, oppure anche con un "click" sull'icona, posta sulla barra superiore dei comandi, contenente il simbolo di una freccia con la punta rivolta a destra.

Dopo il trasferimento dei dati, è possibile archiviare il file assegnando ad esso il nome desiderato secondo le usuali procedure tipo "Windows".

| - Curru                                                   | 1          |           |          |    |       |
|-----------------------------------------------------------|------------|-----------|----------|----|-------|
| Salva įn:                                                 | C Setting  |           | <u>~</u> | 00 |       |
| Documenti<br>recerti<br>Desktop<br>Documenti<br>Documenti | Paperd     | aust      |          |    |       |
|                                                           | Nome file: | Paperduck |          |    | Salva |
| Piecerco di roto                                          |            |           |          |    |       |

Le regolazioni relative al file "Paperduck" possono essere modificate con i comandi Thysetter con procedura identica a quanto descritto in precedenza per le modifiche con il relè collegato al PC. Dopo aver completato le modifiche sul file, è possibile eseguire il trasferimento al relè tramite il comando *Invia tarature* presente nel menù Procedure ed attivabile anche con un "click" sull'icona contenente il simbolo di una freccia con la punta rivolta verso il basso, presente nella barra superiore.

| Cerca <u>i</u> n: | C Setting  |                 |      |                    | *      | 1 🕫 🛄   |
|-------------------|------------|-----------------|------|--------------------|--------|---------|
|                   | 🖬 Paperdi  | uck             | Para | metri porta seria  | ale    |         |
| Documenti         |            |                 |      | Address            | 1 🗘    |         |
| recenti           | -          | 2               |      | Serial Port        | СОМ1 🖌 |         |
| R                 | Nome file: | Paperduck       |      | Baud Rate          | 9600   | Apri    |
| vio tarature      |            | Ľ               |      | Parity             | NONE   | Annulia |
|                   |            | Configura Porta | П    | Stop Bits          | 1      |         |
|                   |            | Invio           |      | Data bits          | 8 👻    |         |
|                   |            | File            |      | Char timeout(ms)   | 50     |         |
|                   | L          | Uscita          |      | Total timeout (ms) | 100 🗘  |         |
|                   |            |                 |      | Num Mag Retry      | 1      |         |

Al termine del trasferimento le nuove regolazioni diventano immediatamente attive.

### **MENU A TENDINA**

Sono presenti alcuni menù a tendina, alcuni sono attivabili mediante pulsante (icona).

### File

All'interno del menù **File**, oltre agli usuali comandi tipo "Windows" per apertura ed archiviazione, sono presenti i comandi che consentono di esportare i dati relativi alle regolazioni in formato ASCII ed Excel.

#### Comunicazione

All'interno del menù **Comunicazione** sono disponibili i comandi di Apertura, Apertura automatica e chiusura della sessione di comunicazione.

#### Procedure

All'interno del menù **Procedure** sono disponibili i comandi di Invio tarature, Lettura tarature, Lettura tarature automatica che consentono di trasferire i dati da PC a relè e viceversa.

### Aggiornamenti

Il comando consente l'aggiornamento del firmware del dispositivo.

WARNING La procedura deve essere attivata solo in caso di effettiva necessità in accordo con le istruzioni fornite da Thytronic Operazioni errate possono causare seri danni alla funzionalità del dispositivo!

La sequenza di operazioni è la seguente:

- Effettuare la connessione del relè al Personal Computer.
- Avviare ThySetter e verificare che la comunicazione funzioni correttamente.
- Caricare il file relativo al dispositivo da aggiornare.
- Chiudere la connessione (Offline).
- Attivare il comando "Programma dispositivo" presente all'interno del menù Aggiornamenti; allo scopo di evitare errori viene richiesta conferma.

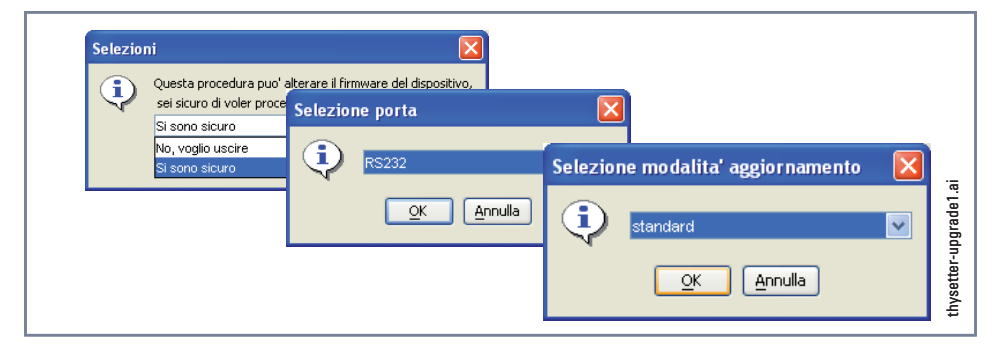

- Se si utilizza una porta diversa da COM1 selezionare la porta di comunicazione utilizzata nel menù Protocollo.
- Selezionare la modalità standard e confermare (pulsante OK).
- Selezionare il file con estensione .bin di aggiornamento (pulsante File), quindi attivare il pulsante "Avvio" per dare inizio al trasferimento del file.

|                                                         | Image: Start       Ext       Protocol                                                                                                    |
|---------------------------------------------------------|----------------------------------------------------------------------------------------------------|
|                                                         | <ul> <li>L'avanzamento è visualizzato dalla barra di stato.<sup>[1]</sup> L'interruzione dell'alimentazione durante questa fase provoca la perdita dei dati relativi al fw, mentre il relè continua a funzionare correttamente con il firmware precedentemente installato. E' necessario ripetere la procedura ad iniziare dal comando <i>Programma dispositivo</i> presente nel menù a tendina <b>Aggiornamenti</b>.</li> <li>Al termine del trasferimento ha luogo la sostituzione del firmware all'interno del relè. L'interruzione dell'alimentazione durante questa fase provoca la perdita dei dati relativi al FW; il relè potrebbe non funzionare correttamente<sup>[2]</sup> ed in tal caso è necessario attivare la procedura di ripristino descritta nel seguito (Ripristino fallita programmazione).</li> <li>La conclusione è indicata dal messaggio a video "Tempo fine procedura".</li> <li>Attivare il pulsante Uscita; la conclusione con esito positivo è evidenziata dall'accensione permanente del led verde ON.</li> <li>Se il data base relativo alla versione aggiornata non è stato modificato vengono mantenute le impostazioni del relè presenti prima dell'aggiornamento; se viceversa il nuovo data base non è compatibile con il precedente occorre procedere ad inviare al relè i dati di default<sup>[3]</sup> con le operazioni descritte nel paragrafo riportato nel seguito (Ripristino data base).</li> </ul> |
| Ripristino fallita programmazion<br>Ripristino data bas | <ul> <li>Qualora la procedura abbia esito negativo, a causa dell'interruzione dell'alimentazione ausiliaria, è necessario operare un ripristino utilizzando la porta seriale RS232 secondo la sequenza:</li> <li>Attivare il comando <i>Programma dispositivo</i> presente nel menù a tendina <b>Aggiornamenti</b> e confermare l'intenzione di procedere all'aggiornamento.</li> <li>Se si utilizza una porta diversa da COM1 selezionare la porta di comunicazione utilizzata nel menù <b>Protocollo</b>.</li> <li>Selezionare la modalità <i>custom</i> e confermare (pulsante OK).</li> <li>Selezionare il file con estensione .bin di aggiornamento (pulsante File), quindi attivare il pulsante "Avvio" per dare inizio al trasferimento del file.</li> </ul>                                                                                                    |
| WARNING                                                 | La situazione è evidenziata dal lampeggio del led ON e da messaggi esplicativi di diagnostica.<br>Tipicamente la necessità di inviare un data base aggiornato ha luogo in occasione di modifiche<br>significative del fw.<br>Occorre procedere con le operazioni:<br>• Attivare il livello di sessione 1 con la procedura indicata nel paragrafo Preferenze sotto riportato<br>• Inviare il comando "Imposta Tarature di Default" presente nel sottomenù Tarature di Default<br>Il comando Imposta Tarature di Default ripristina le impostazioni di fabbrica, tutte le modifiche alle<br>impostazioni precedentemente effettuare sono annullate.<br>Si raccomanda di inserire le regolazioni desiderate e verificarne la correttezza!                                                                                                    |

Nota 1 La fase di trasferimento dati ha una durata di alcuni minuti

Nota 2 L'anomalia è evidenziata dall'accensione permanente di tutti i LED

Nota 3 Lo stato di anomalia è segnalato dal lampeggio del led ON

Nota 4 Lo stato di anomalia è segnalato dal lampeggio del led ON e dal messaggio di diagnostica relativo

### Preferenze

All'interno del menù a tendina "Preferenze" sono presenti i seguenti sottomenù:

### Livello della sessione

Sul dispositivo DMC926 i livelli di sessione non sono attivi.

### Abilitazione log

Viene chiamato "log" il luogo (di solito un log file ovvero un file testo) in cui vengono registrate le operazioni che il programma sta eseguendo; esso costituisce un utile strumento diagnostico in caso di problemi di comunicazione con il dispositivo.

Allo scopo di agevolare l'analisi del file è consigliabile:

- Cancellare il file generato automaticamente in precedenza; il file ThySetter.log è situato all'interno della cartella sede del sw Thysetter (es: c:\Programmi\Thytronic\ThySetter).
- Lanciare ThySetter.
- Attivare la spunta sul comando Abilita log.
- Effettuare le normali operazioni di apertura della comunicazione (tutte le operazioni vengono automaticamente registrate nel file ThySetter.log).

Per ricevere il supporto tecnico è consigliabile inviare il suddetto file a Thytronic (e-mail).

#### Impostazione colori

E' possibile personalizzare l'aspetto del software modificando i colori.

Password

Sul dispositivo DMC926 le password non sono gestite.

### 5.2 SCHEMA D'INSERZIONE

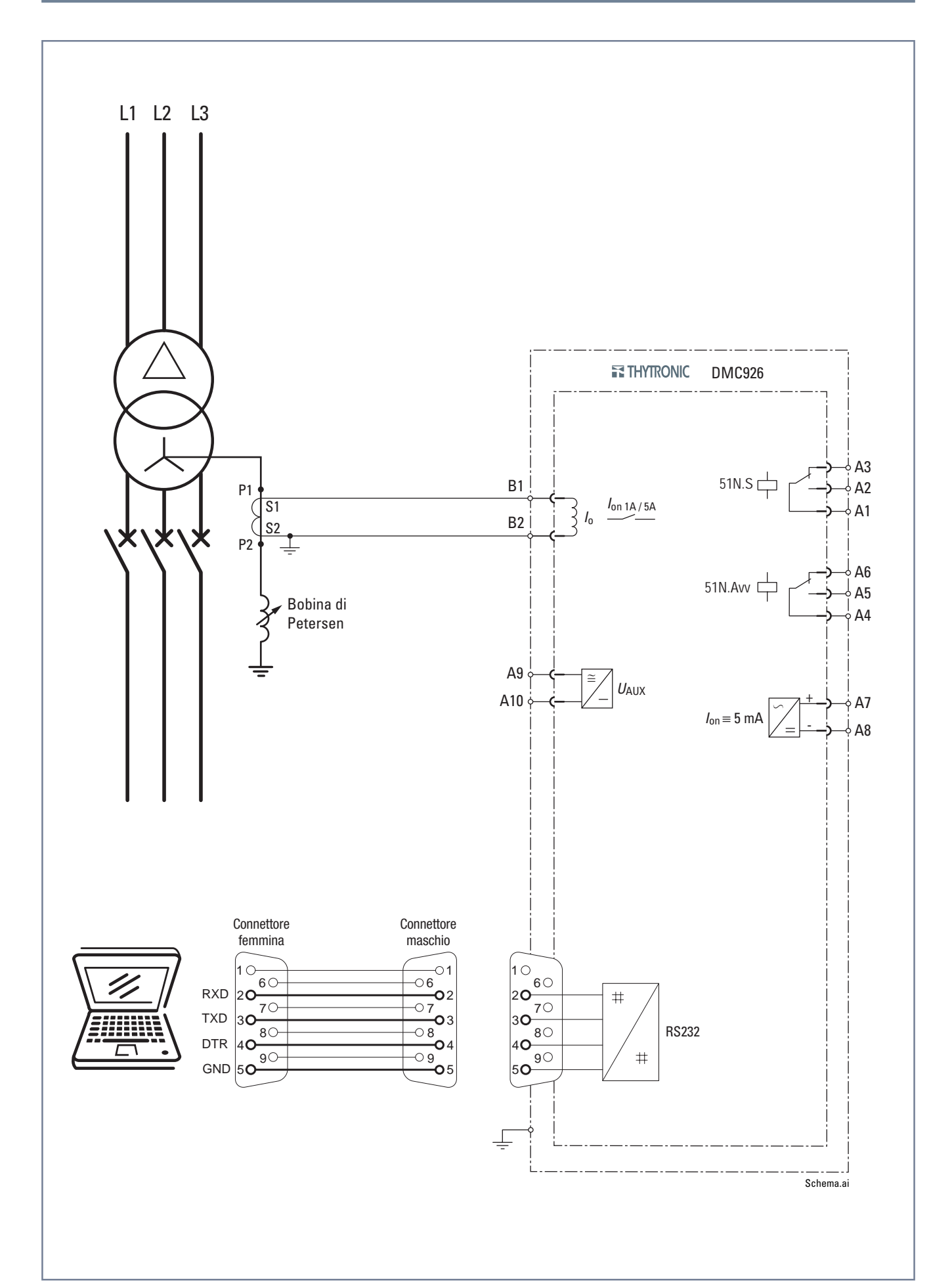

### 5.3 DIMENSIONI

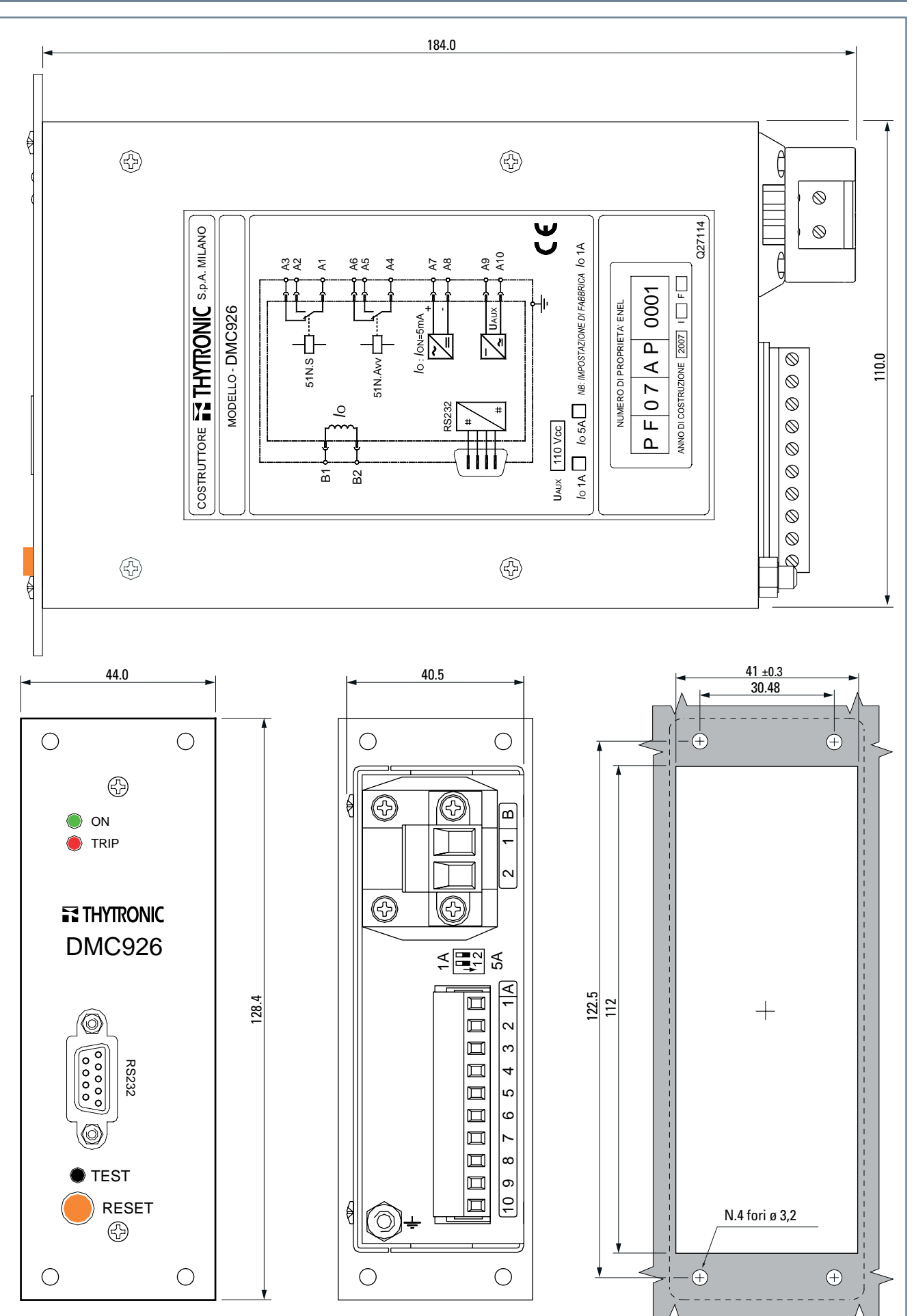

thytronic@thytronic.it